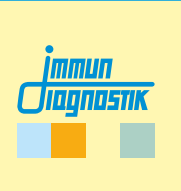

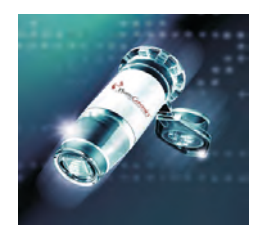

# MutaCHIP<sup>®</sup> TOXO

DNA-Macroarray Kit für die Untersuchung von Mutationen im Zusammenhang mit Entgiftung und Arzneimittel-Nebenwirkungen

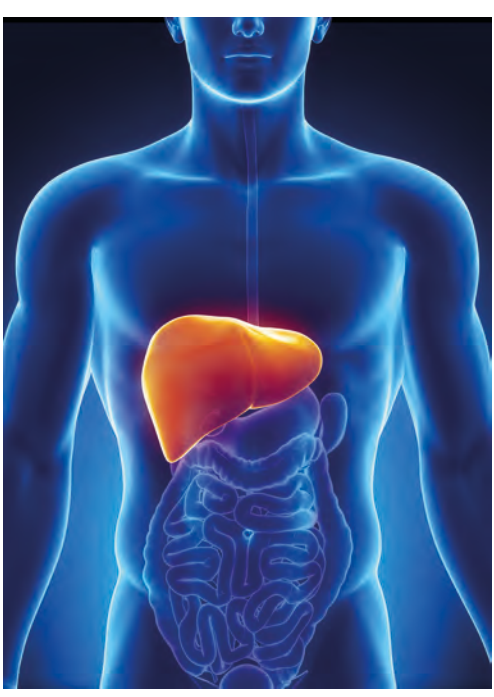

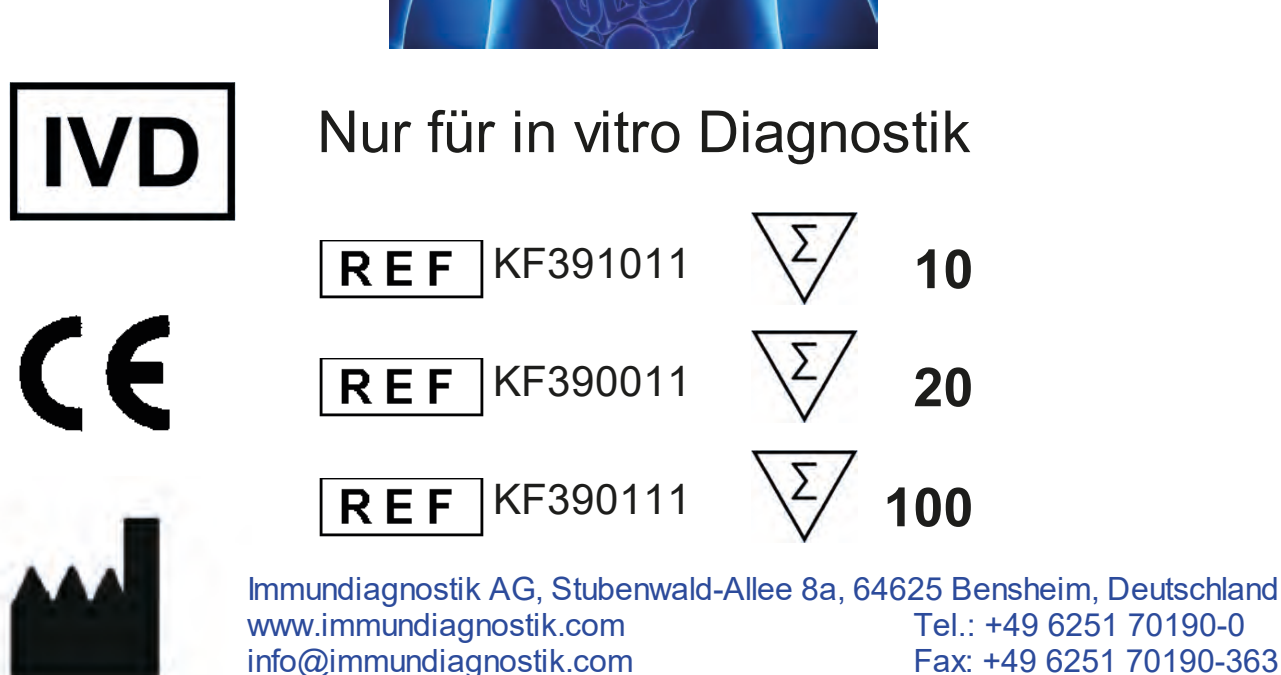

Version 3.6 / August 2019

# Inhaltsverzeichnis

| 1  | Verwendungszweck                 | 4  |
|----|----------------------------------|----|
| 2  | Testprinzip                      | 5  |
| 3  | Kitbestandteile                  | 5  |
| 4  | Erforderliche Materialien        | 6  |
| 5  | Lagerung und Haltbarkeit         | 6  |
| 6  | Arbeitsbedingungen               | 6  |
| 7  | Hinweise und Vorsichtsmaßnahmen  | 7  |
| 8  | Probengewinnung                  | 7  |
| 9  | Testdurchführung                 | 8  |
|    | 9.1 PCR Ansatz                   | 8  |
|    | 9.2 PCR Protokoll                | 9  |
|    | 9.3 Array Tube Protokoll         | 10 |
| 10 | Auswertung                       | 12 |
| 11 | Ergebnis der Positiven Kontrolle | 16 |
| 12 | Troubleshooting                  | 17 |
| 13 | Grenzen des Tests                | 19 |

## 1 Verwendungszweck

Das Toxo Testkit ist ein molekularbiologischer Test zur Detektion von Mutationen und Polymorphismen in Genen, die den Körper vor Nebenwirkungen und Vergiftungen, ausgelöst durch Medikamente oder körperfremde Stoffe, schützen.

Für diesen Test wird genomische DNA mittels DNA-Macroarray Technologie untersucht. Folgende Variationen und Mutationen werden untersucht:

| Gen                                                                                                    | Variation      | rsNummer   |
|----------------------------------------------------------------------------------------------------|----------------|------------|
| COMT                                                                                                    | Val158Met      | rs4680     |
| СҮВА                                                                                                    | 242C>T         | rs4673     |
| CYP1A1                                                                                                    | *2A (3798T>C)  | rs4646903  |
|                                                                                                    | *1C (-3860G>A) | rs2069514  |
| C TP TAZ                                                                                                    | *1F (-163C>A)  | rs762551   |
| CVD2D6                                                                                                    | 516G>T         | rs3745274  |
| CTF2D0                                                                                                    | 785A>G         | rs2279343  |
| CYP2C8                                                                                                    | *3 (30411A>G)  | rs10509681 |
| CVD2C0                                                                                                    | *2 (430C>T)    | rs1799853  |
| 01F209                                                                                                    | *3 (1075A>C)   | rs1057910  |
|                                                                                                    | *2 (681G>A)    | rs4244285  |
| CYP2C19                                                                                                    | *3 (636G>A)    | rs4986893  |
|                                                                                                    | *17 (-806C>T)  | rs12248560 |
|                                                                                                    | *1B (-392A>G)  | rs2740574  |
|                                                                                                    | *22 (15389C>T) | rs35599367 |
|                                                                                                    | *2 (27289C>A)  | rs28365083 |
|                                                                                                    | *3 (6986A>G)   | rs776746   |
| Faktor II                                                                                                    | 20210G>A       | rs1799963  |
| Faktor V                                                                                                    | 1691G>A        | rs6025     |
| GSTM1                                                                                                    | 14kb Deletion  |            |
| CSTD1                                                                                                    | lle105Val      | rs1695     |
| GOTET                                                                                                    | Ala114Val      | rs1138272  |
| GSTT1                                                                                                    | 50kb Deletion  |            |
| MDR1                                                                                                    | 3435C>T        | rs1045642  |
| MTHFR                                                                                                    | 677C>T         | rs1801133  |
|                                                                                                    | 191G>A         | rs1801279  |
|                                                                                                    | 341T>C         | rs1801280  |
| NAT2                                                                                                    | 481C>T         | rs1799929  |
|                                                                                                    | 590G>A         | rs1799930  |
|                                                                                                    | 857G>A         | rs1799931  |
| CYP2B6         785A>G         rs279343           CYP2C8         *3 (30411A>G)         rs10509681           CYP2C9         *2 (430C>T)         rs10509681           *3 (1075A>C)         rs1057910           *3 (1075A>C)         rs1057910           CYP2C19         *2 (681G>A)         rs4244285           *3 (1075A>C)         rs1057910           CYP2C19         *3 (636G>A)         rs4986893           *17 (-806C>T)         rs12248560           CYP3A4         *18 (-392A>G)         rs2740574           *22 (15389C>T)         rs35599367           CYP3A5         *2 (27289C>A)         rs28365083           *3 (6986A>G)         rs776746           Faktor II         20210G>A         rs1799963           Faktor V         1691G>A         rs6025           GSTM1         14kb Deletion            GSTP1         Ile105Val         rs1138272           GST11         50kb Deletion            MDR1         3435C>T         rs1801133           NAT2         191G>A         rs1801279           341T>C         rs1801280         481C>T           NAT2         481C>T         rs1799930           857G>A |                |            |
| VKORC1                                                                                                    | *2 (-1639G>A)  | rs9923231  |

## 2 Testprinzip

Die Zielsequenzen werden mittels PCR amplifiziert. Nach einer Denaturierung werden die Amplifikationsprodukte in das Array Tube gegeben. Dort binden die PCR Fragmente an die auf dem Array immobilisierten Sonden. Ein Waschschritt entfernt alle unspezifisch gebundenen Fragmente. Im Anschluss wird der Conjugation Mix hinzugegeben, welcher an den Sonden-PCR Fragment-Komplex bindet. Ein weiterer Waschschritt entfernt den ungebundenen Conjugation Mix. Die anschließende Zugabe des Substrats löst eine Fällungsreaktion an den Sonden aus, an denen DNA gebunden ist. Im nächsten Schritt wird Präzipitationsreaktion durch einen Waschschritt die beendet. Das Präzipitationsmuster wird mit dem Imagereader ausgelesen und von der dazugehörigen Software interpretiert.

## 3 Kitbestandteile

|                                                                                                    | Toxo Kit                                                |         | Volumen     |            |
|----------------------------------------------------------------------------------------------------|---------------------------------------------------------|---------|-------------|------------|
| Toxo Kit         Volumen           Box         Reagenz         10er Kit         20er Kit         100er           PCR Mix A (grün)         271 μL         520 μL         5 x 520           PCR Mix B (gelb)         271 μL         520 μL         5 x 520           PCR Mix C (rot)         271 μL         520 μL         5 x 520           PCR Mix C (rot)         271 μL         520 μL         5 x 520           PCR Mix D (blau)         271 μL         520 μL         5 x 520           PCR Mix E (weiß)         271 μL         520 μL         5 x 520           PCR Mix E (rot)         271 μL         520 μL         5 x 520           PCR Mix E (weiß)         271 μL         520 μL         5 x 520           PCR Mix F (orange)         271 μL         520 μL         5 x 520           PCR Mix F (orange)         271 μL         520 μL         5 x 520           PCR Mix F (orange)         271 μL         520 μL         5 x 520           Hybridisation Buffer (transparent)         1400 μL         2 x 1400 μL         11,5 m           Washing Buffer 1 (blauer Punkt)         6 mL         12 mL         60 m           Washing Buffer 2 (orangefarbener         7 mL         14 mL         2 x 35           C | 100er Kit                                               |         |             |            |
|                                                                                                    | PCR Mix A (grün)                                        | 271 µL  | 520 µL      | 5 x 520 µL |
|                                                                                                    | PCR Mix B (gelb)                                        | 271 µL  | 520 µL      | 5 x 520 µL |
|                                                                                                    | PCR Mix C (rot)                                         | 271 µL  | 520 µL      | 5 x 520 µL |
|                                                                                                    | PCR Mix D (blau)                                        | 271 µL  | 520 µL      | 5 x 520 µL |
|                                                                                                    | PCR Mix E (weiß)                                        | 271 µL  | 520 µL      | 5 x 520 µL |
| 1                                                                                                    | PCR Mix F <mark>(orange)</mark>                         | 271 µL  | 520 µL      | 5 x 520 µL |
| •                                                                                                    | Hybridisation Buffer (transparent)                      | 1400 µL | 2 x 1400 µL | 11,5 mL    |
|                                                                                                    | Washing Buffer 1 (blauer Punkt)                         | 6 mL    | 12 mL       | 60 mL      |
|                                                                                                    | Washing Buffer 2 <mark>(orangefarbener</mark><br>Punkt) | 7 mL    | 14 mL       | 2 x 35 mL  |
|                                                                                                    | Conjugation Mix (schwarz)                               | 1150 µL | 2 x 1150 μL | 11,5 mL    |
|                                                                                                    | Substrate <b>(braun, blau)</b>                          | 1150 µL | 2 x 1150 μL | 11,5 mL    |
| 0                                                                                                    | Polymerase (lila)                                       | 16 µL   | 31 µL       | 155 µL     |
| 2                                                                                                    | PC DNA (braun)                                          | 65 µL   | 65 µL       | 150 µL     |
|                                                                                                    | Array Tubes                                             | 10      | 20          | 100        |

## 4 Erforderliche Materialien

Benötigte Geräte - müssen separat erworben werden:

- Notebook + Genotyping Software
- Imagereader
- Thermocycler für PCR (Peqlab Primus 25 advanced oder Analytik Jena Biometra TAdvanced 96 [Aluminiumblock])
- Thermomixer mit Kühlfunktion (BIOER Mixing Block MB-102)

Die CE Konformität besteht nur, wenn die oben genannten Komponenten verwendet werden.

Benötigte Geräte und Verbrauchsmaterialien - nicht mitgeliefert:

- Pipetten:
  - ο 0,1 2,5 μL
  - ο 0,5 10 μL
  - ο 10 200 μL
  - ο 100 1000 μL
- 200 µL PCR Gefäße (steril)

## 5 Lagerung und Haltbarkeit

- Der Lichtschutzfolien-Beutel beinhaltet 5 Array Tubes mit geöffnetem Deckel und ist bei Raumtemperatur (RT) zu lagern.
  - Einen angebrochenen Beutel mit verbleibenden Array Tubes lose verschließen (keine Klebestreifen verwenden).
  - Die Deckel von verbleibenden Array Tubes nicht schließen.
  - Den Beutel an einem dunklen, trockenen Ort lagern.
  - Die Array Tubes in einem angebrochenen Beutel sind unter diesen Bedingungen mehrere Wochen haltbar. Um selbst minimale Performanceverluste zu vermeiden, empfehlen wir jedoch den Verbrauch eines geöffneten Array Tube Beutels möglichst innerhalb von vier Wochen!
- Die Polymerase und die PC DNA (Positive Kontroll-DNA) sind bei -20 °C zu lagern.
- Alle anderen Komponenten sind bei +2 bis 8 °C zu lagern.
- Das Substrat ist unbedingt vor Lichteinwirkung zu schützen.
- Alle Reagenzien sollten bis zum unmittelbaren Gebrauch bei ihrer angegebenen Lagertemperatur verweilen.

## 6 Arbeitsbedingungen

Die Vorschriften und Grundsätze für molekularbiologisches Arbeiten müssen eingehalten werden.

- Die Arbeitsschritte zügig durchführen.
- Alle PCR Reagenzien während des Arbeitens kühlen.

## 7 Hinweise und Vorsichtsmaßnahmen

- Verwenden Sie frisch extrahierte genomische DNA aus EDTA-Vollblut.
   Der Test wurde mit dem QIAamp DNA Blood Mini Kit validiert.
- Die Array Tubes ...
  - o sind nur für den Einmalgebrauch bestimmt.
  - sind nur zur *in-vitro* Diagnostik zu verwenden.
  - nicht von unten berühren, um Verunreinigung auf der Array Unterseite zu vermeiden.
  - o dürfen während den Arbeitsschritten nicht austrocken!
  - o sind vor Sonneneinstrahlung und Staub zu schützen.
  - sind mit zwei H\u00e4nden zu \u00f6ffnen. Dabei ist darauf zu achten, dass kein Druck auf das Array Tube ausge\u00fcbt wird.
  - o dürfen niemals zentrifugiert werden.
  - darf nur mit den im Protokoll erwähnten Substanzen verwendet werden.
- Die Oberfläche des Array darf nicht mit der Pipettenspitze berührt werden.
- Mischen Sie keine Reagenzien aus unterschiedlichen Lots.

## 8 Probengewinnung

Als Matrize für die PCR Amplifikation dient genomische DNA aus EDTA-Vollblut. Die DNA-Konzentration sollte zwischen 5-40 ng/µL liegen. Die Reinheit (OD $_{260/280}$ ) der DNA

sollte zwischen 1,8 und 2,0 liegen.

Für den Assay darf nur hochmolekulare (frisch extrahierte) DNA verwendet werden.

## 9 Testdurchführung

## 9.1 PCR Ansatz

8

Zur Amplifikation der Ziel-DNA werden sechs PCR-Ansätze benötigt. Alle Komponenten vor Verwendung vorsichtig mischen (Polymerase nicht vortexen!) und kurz anzentrifugieren. Diese werden wie im Folgenden beschrieben pipettiert:

#### PCR Ansatz 1:

| -                              |                                   |
|--------------------------------|-----------------------------------|
| Bestandteil                    | Volumen pro 25 µL Reaktionsansatz |
| DNA (min. 20 ng - max. 160 ng) | 4,0 µL                            |
| PCR Mix A (grün)               | 20,8 µL                           |
| Polymerase (lila)              | 0,2 µL                            |

#### PCR Ansatz 2:

| Bestandteil                    | Volumen pro 25 µL Reaktionsansatz |
|--------------------------------|-----------------------------------|
| DNA (min. 20 ng - max. 160 ng) | 4,0 µL                            |
| PCR Mix B (gelb)               | 20,8 µL                           |
| Polymerase (lila)              | 0,2 µL                            |

### PCR Ansatz 3:

| Bestandteil                    | Volumen pro 25 µL Reaktionsansatz |  |  |  |  |  |  |
|--------------------------------|-----------------------------------|--|--|--|--|--|--|
| DNA (min. 20 ng - max. 160 ng) | 4,0 µL                            |  |  |  |  |  |  |
| PCR Mix C (rot)                | 20,8 µL                           |  |  |  |  |  |  |
| Polymerase (lila)              | 0,2 µL                            |  |  |  |  |  |  |

#### PCR Ansatz 4:

| Bestandteil                    | Volumen pro 25 µL Reaktionsansatz |
|--------------------------------|-----------------------------------|
| DNA (min. 20 ng - max. 160 ng) | 4,0 µL                            |
| PCR Mix D (blau)               | 20,8 µL                           |
| Polymerase (lila)              | 0,2 µL                            |

#### PCR Ansatz 5:

| Bestandteil                    | Volumen pro 25 µL Reaktionsansatz |
|--------------------------------|-----------------------------------|
| DNA (min. 20 ng - max. 160 ng) | 4,0 µL                            |
| PCR Mix E (weiß)               | 20,8 µL                           |
| Polymerase (lila)              | 0,2 µL                            |

\_\_\_\_

#### PCR Ansatz 6:

| Bestandteil                    | Volumen pro 25 µL Reaktionsansatz |
|--------------------------------|-----------------------------------|
| DNA (min. 20 ng - max. 160 ng) | 4,0 µL                            |
| PCR Mix F (orange)             | 20,8 µL                           |
| Polymerase (lila)              | 0,2 µL                            |

Die PCR Ansätze vorsichtig durchmischen und anzentrifugieren. Anschließend in den Thermocycler stellen und das in 9.2 beschriebene PCR Protokoll verwenden.

## 9.2 PCR Protokoll

| Schritt                | Temperatur [°C] | Zeit [mm:ss] | Wiederholungen |
|------------------------|-----------------|--------------|----------------|
| Deckelheizung          | 99              |              |                |
| Initiale Denaturierung | 94              | 02:00        | 1 x            |
| Denaturierung          | 94              | 00:30        |                |
| Primer Anlagerung      | 72              | 00:30        | 10 x           |
| Elongation             | 72              | 01:30        |                |
| Denaturierung          | 94              | 00:30        |                |
| Primer Anlagergung     | 60              | 00:30        | 25 x           |
| Elongation             | 72              | 01:30        |                |
| Finale Elongation      | 72              | 05:00        | 1 x            |
| Deckelheizung          | aus             |              |                |
| Lagerung               | 8               | 8            | 1 x            |

Nach diesem Schritt können die PCR Produkte bis zu 14 Tage bei +2 bis +8 °C gelagert werden. PCR Produkte <u>niemals</u> bei unter 0 °C lagern.

Wenn ein anderer Thermocycler verwendet wird als die unter Abschnitt 4 empfohlenen, muss das PCR Protokoll neu etabliert werden (andere Thermocycler haben abweichende Heizraten). Wichtig: Damit verliert der Test seine Validität.

## 9.3 Array Tube Protokoll

Alle Reagenzien sollten bis zum unmittelbaren Gebrauch bei ihrer angegebenen Lagertemperatur verweilen. Die Reagenzien sind vor Benutzung gut zu durchmischen.

#### A) Vorbereitung des Hybridisation Buffer

Falls der Hybridisation Buffer trüb oder ein Präzipitat sichtbar ist, muss dieser bei max. 60 °C für einige Minuten erwärmt werden bis die Flüssigkeit klar ist (z.B. im vorheizenden Thermoshaker). Anschließend durch Invertieren homogenisieren. Vor dem Verwenden muss der Hybridisation Buffer auf Raumtemperatur abgekühlt werden.

#### B) Thermoshaker vorheizen

• Thermoshaker auf **55** °C vorheizen.

## C) Vorbereitung der DNA Proben

- Je 2 μL pro PCR-Produkt (A, B, C, D, E und F) in einem 200 μL PCR Reaktionsgefäß vereinen und gut durchmischen.
- Das Gemisch für 2 min bei 95 °C im Thermocycler denaturieren.
- Umgehend 100 µL Hybridisation Buffer zu dem denaturierten PCR Produkt hinzugeben und durch auf und ab pipettieren durchmischen.
- Das Gemisch **vollständig** in das Array Tube überführen ohne dabei die Oberfläche des Arrays zu berühren.

#### D) Hybridisierung

• Das Array Tube mit der Probe bei 55 °C und 550 rpm für 30 min im Thermoshaker inkubieren.

## E) Waschschritt nach der Hybridisierung

- Das Array Tube aus dem Thermoshaker entnehmen. Den Hybridisation Buffer in dem Array Tube belassen bis die Zieltemperatur f
  ür den n
  ächsten Schritt erreicht worden ist.
- Den Thermoshaker auf **52** °C temperieren.
- Wenn die Zieltemperatur erreicht ist, den Hybridisation Buffer vollständig entfernen, auch die Tröpfchen aus dem Deckel.
- 500 µL Washing Buffer 1 vorsichtig in das Array Tube pipettieren.
- Bei 52 °C und 550 rpm für 5 min im Thermoshaker inkubieren.

## F) Konjugationsschritt

- Das Array Tube aus dem Thermoshaker entnehmen. Den Washing Buffer 1 in dem Array Tube belassen bis die Zieltemperatur für den nächsten Schritt erreicht worden ist.
- Den Thermoshaker auf **21** °C temperieren.
- Wenn die Zieltemperatur erreicht ist, den Washing Buffer 1 vollständig entfernen.
- **100 µL** Conjugation Mix vorsichtig in das Array Tube pipettieren.
- Bei 21 °C und 550 rpm für 15 min im Thermoshaker inkubieren.

#### G) Waschritt nach der Konjugation

- Den Conjugation Mix vollständig entfernen.
- 500 µL Washing Buffer 2 vorsichtig in das Array Tube pipettieren.
- Bei 21 °C und 550 rpm für 5 min im Thermoshaker inkubieren.

## H) Präzipitation

Achtung: Das Array Tube darf während und nach dem Färben nicht geschüttelt werden!

- Den Washing Buffer 2 vollständig entfernen.
- 100 µL Substrate in das Array Tube geben und f
  ür 5 min bei 21 °C im Thermoshaker inkubieren (keine Sch
  üttelfunktion aktivieren - externen Timer nutzen).
- Anschließend das Substrate vollständig entfernen und umgehend 100 μL Washing Buffer 2 hinzugeben.
- Den Washing Buffer 2 sofort wieder vollständig entfernen.
- Das Array Tube in den Imagereader platzieren und die Schritte aus dem nächsten Kapitel befolgen.

## 10 Auswertung

Die Auswertung erfolgt über die mitgelieferte Genotyping Software. Die Ergebnisse werden in einem Report zusammengestellt. Für die Auswertung des Assays folgen Sie der anschließenden kurzen Anleitung.

## Schritt 1: Ein neues Projekt erstellen

Klicken Sie auf die Schaltfläche Neues Projekt erstellen.

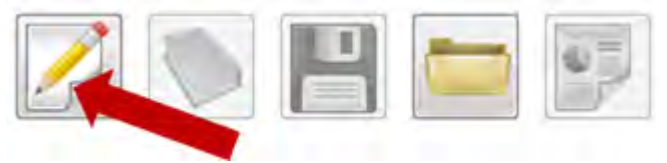

Vergeben Sie einen beliebigen Namen für das Experiment und speichern Sie es anschließend indem Sie auf die Schaltfläche *Speichern* klicken.

| 🖳 Neues Projekt anle                                                                                                   | gen                                          |                                                                                              |                                      |          | X        |
|----------------------------------------------------------------------------------------------------|----------------------------------------------|----------------------------------------------------------------------------------------------|--------------------------------------|----------|----------|
| 00- 4 « PC                                                                                                    | GDx System 🕨 P                               | GDxS Projekte                                                                                | <ul> <li>+ ∮</li> <li>Suc</li> </ul> | chen     | P        |
| 🕒 Organisieren 👻                                                                                                    | III Ansichten                                | 👻 📑 Neuer Ordner                                                                             |                                      |          | 0        |
| Linkfavoriten<br>Desktop<br>Computer<br>Dokumente<br>Bilder<br>Musik<br>Zuletzt geändert<br>Suchvorgänge<br>Öffentlich | Name<br>Pati<br>Pati<br>Pati<br>Pati<br>Pati | Änderungsdatum<br>ent 1.xml<br>ent 2.xml<br>ent 3.xml<br>ent 5.xml<br>ent 6.xml<br>ent 7.xml | Тур                                  | Größe    | E        |
| Ordner                                                                                                    | ~                                            |                                                                                              |                                      |          | -        |
| Dateiname:                                                                                                    | Neues Experim                                | ent                                                                                          |                                      |          | •        |
| Dateityp:                                                                                                    | Extended Marke                               | up Language Daten (*.xml)                                                                    |                                      |          | •        |
| Ordner ausblende                                                                                                    | en                                           |                                                                                              |                                      | Speichem | bbrechen |

#### Schritt 2: Analyseprozess starten

Klicken Sie auf die Schaltfläche Analysevorgang starten, um die Datenanalyse zu starten.

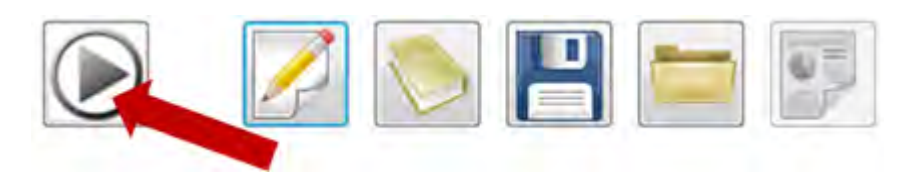

#### Schritt 3: Qualitätsprüfung des Array Tubes

Um ein einwandfreies Analyseergebnis zu erhalten, muss zunächst die Bildqualität des Array Tubes überprüft werden. Staubpartikel auf der Unterseite des Array Tubes können die Analyse beinträchtigen. Diese können durch das Säubern mit einem weichen und feuchten Tuch entfernt werden. Klicken Sie auf die Schaltfläche *Analyse fortsetzen,* falls die Bildqualität der in der unteren Abbildung entspricht. Wenn nicht, klicken Sie auf die Schaltfläche *Neues Bild*. Nachdem Sie die Unterseite des Array Tubes gereinigt haben, starten Sie erneut den Analysevorgang.

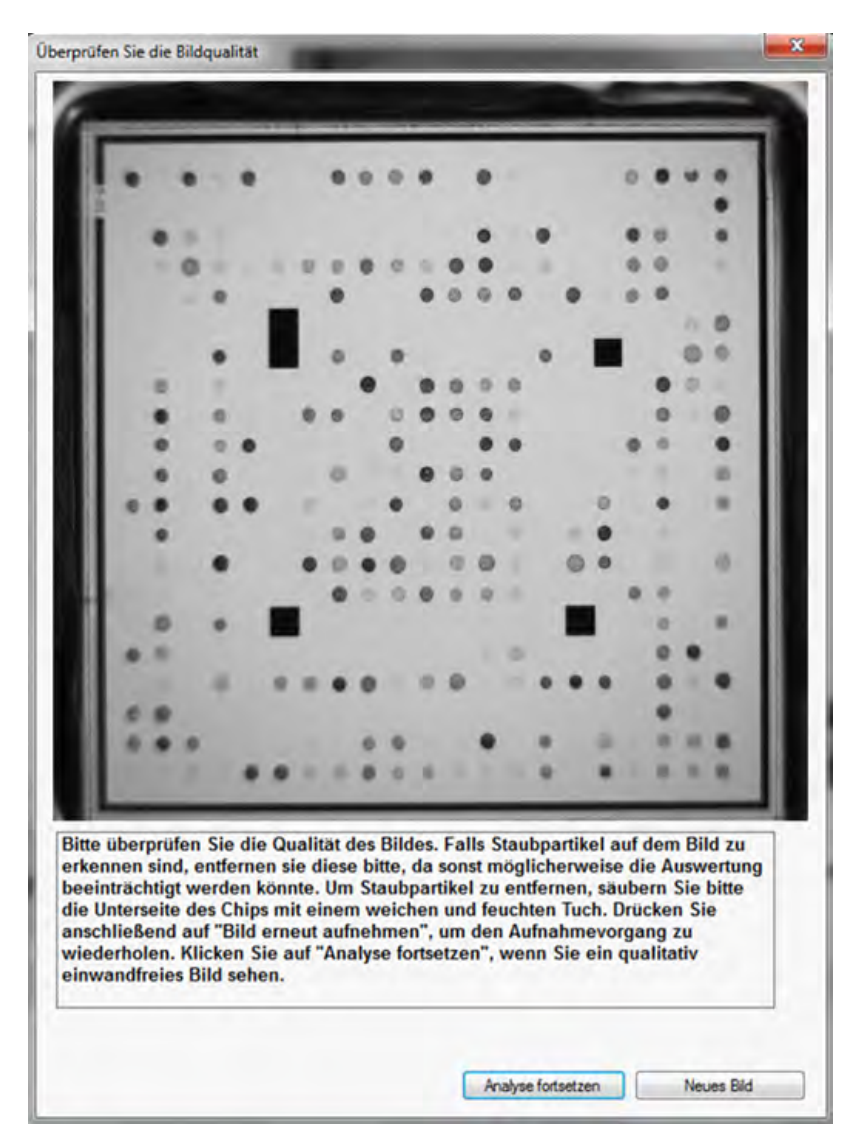

## Schritt 4: Genotypisierungsergebnisse

Nachdem die Datenanalyse vollständig durchgeführt wurde, können die Ergebnisse im Analysemodul / Genotypisierungsmodul oder im diagnostischen Report abgerufen werden.

| for the second second s |                         |                      |                                          |                               |          |     |   |    |       |       |                  | -                 |                    |
|----------------------------------------------------------------------------------------------------|-------------------------|----------------------|------------------------------------------|-------------------------------|----------|-----|---|----|-------|-------|------------------|-------------------|--------------------|
| Experiment Extras Hilfe                                                                                                    | A Contractor            |                      |                                          |                               |          |     |   |    |       |       |                  |                   |                    |
| rojekte                                                                                                    | Analysemodul Res        | ortmodul             |                                          |                               |          |     |   |    |       |       |                  |                   |                    |
| Property Same     Patient Same     Patient Same     Patient Same     Patient Same     Patient Same     Patient Same     Patient Same     Patient Same     Patient Same                                                                                                    |                         |                      |                                          |                               | -        |     |   | Ø  | P     | har   | m <mark>G</mark> | eno<br>beyond ger | mic<br>etic engine |
|                                                                                                    | A                       | Genotyp              | oisierungst                              | est                           |          |     | 0 |    |       |       |                  |                   | :                  |
|                                                                                                    | Allel                   | Homozygot<br>Wildtyp | Heterozygot                              | Homozygot<br>Mutation         | 1 .      |     |   |    |       |       |                  |                   |                    |
|                                                                                                    |                         | 0                    |                                          |                               |          |     | • |    |       | 0.0   | •                |                   |                    |
|                                                                                                    |                         |                      | <u> </u>                                 |                               |          |     |   |    |       |       |                  |                   | 0.                 |
|                                                                                                    | 1                       | 0                    |                                          |                               |          |     |   |    |       | R. R. | -                |                   |                    |
|                                                                                                    |                         |                      | <b>A</b>                                 |                               |          | 1.1 |   | 4  |       | 0     |                  |                   | •                  |
|                                                                                                    |                         | 0                    |                                          |                               |          |     |   |    |       |       |                  | 10                |                    |
|                                                                                                    |                         | •                    | 1.1.1.1.1.1.1.1.1.1.1.1.1.1.1.1.1.1.1.1. |                               |          |     |   |    |       |       |                  |                   |                    |
|                                                                                                    |                         | 0                    | 1.000                                    |                               |          |     |   |    | · · · |       |                  |                   | à.                 |
|                                                                                                    |                         | 0                    | 1                                        |                               |          |     |   | 10 |       | 1.    |                  |                   | 1                  |
| alyseprotokoll                                                                                                    |                         | 0                    |                                          |                               |          |     |   |    |       |       |                  |                   |                    |
| Willkommen beim PharmGenomics Diagnostic Syste ▲                                                                                                    | -                       | 0                    |                                          |                               |          |     |   |    |       |       |                  |                   | .                  |
| Wechsle Analysemodus -> Rohdatenanalyse                                                                                                    |                         | 0                    | 1                                        |                               | 100      |     |   |    |       |       |                  |                   |                    |
| Neue Rohdaten: Q:\/CONO<br>Beginne Bildanalyse                                                                                                    |                         |                      |                                          |                               |          |     |   | ** |       | • •   |                  |                   |                    |
| Starte Transformation                                                                                                    |                         |                      |                                          |                               | a second |     |   |    | A. 1. |       | •                |                   | •                  |
| Spots zugeordnet                                                                                                    |                         |                      |                                          |                               |          |     |   |    |       | -     |                  |                   |                    |
| Erfasse Signalstarke<br>Generiere Rohdaten<br>Starte Normalisierung<br>Normalisierung abgeschlossen<br>Starte Genotypisierung                                                                                                    | Defekte Allele entdeckt |                      |                                          | Genotypisierung abgeschlossen |          |     |   |    |       |       |                  |                   |                    |

Die dabei verwendeten Symbole werden in der unten stehenden Tabelle erläutert.

| <b></b> | Homozygot Wildtyp: beide Allele tragen die Wildtyp Variante                                                                                                    |  |
|---------|----------------------------------------------------------------------------------------------------|--|
| . 1     | Heterozygot mutiert: ein Allel trägt die Wildtyp Variante, das andere die mutierte Variante                                                                                                    |  |
| ×       | Homozygot mutiert: beide Allele tragen die mutierte Variante                                                                                                    |  |
| 22      | Die Signalwerte der Sonden für diese genetische Variation sind zu gering,<br>um ein valides Ergebnis zu erzeugen. Dies könnte auf zu schwache<br>Amplifikation der Target Sequenz hindeuten. Die anderen Signale werden<br>jedoch durch den Ausfall nicht beeinträchtigt. |  |
| ×       | Aufgrund von Verschmutzungen kann kein valides Signal für die Variante<br>berechnet werden. Die anderen Signale werden jedoch durch den Ausfall<br>nicht beeinträchtigt.                                                                                                  |  |

#### Schritt 5: Diagnostischer Report

Im Report Modul können die patientenbezogenen Daten sowie Informationen zum behandelnden Arzt hinterlegt werden. Diese werden dann in den diagnostischen Report übernommen. Um den diagnostischen Report anzuzeigen, klicken Sie auf die Schaltfläche *Diagnostischen Report öffnen*.

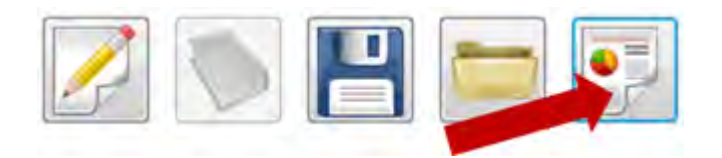

Zusätzlich können Sie auch ein .pdf Dokument erstellen und den Report direkt ausdrucken.

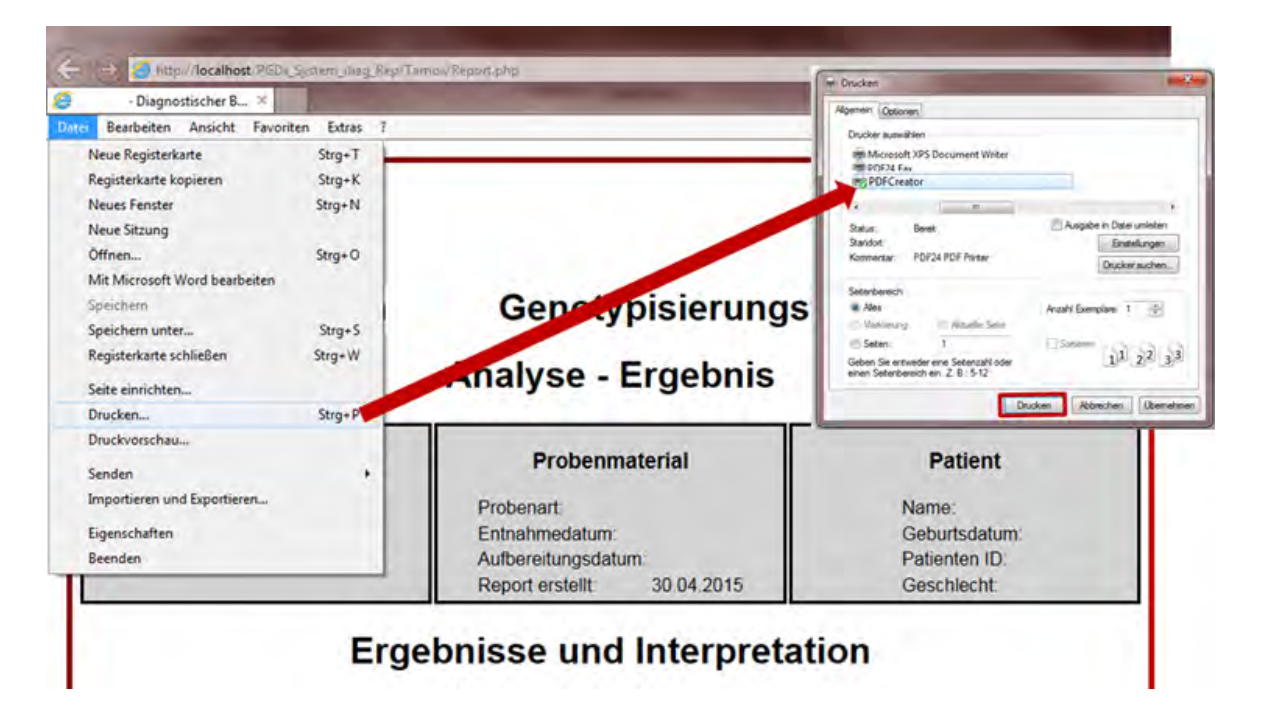

## 11 Ergebnis der Positiven Kontrolle

Folgendes Ergebnis wird erwartet, wenn die mitgelieferte positive Kontroll-DNA (PC DNA) bearbeitet wird:

| Gen       | Variation      | Ergebnis                                   |
|-----------|----------------|--------------------------------------------|
| COMT      | Val158Met      | Homozygot Wildtyp                          |
| СҮВА      | 242C>T         | Heterozygot mutiert                        |
| CYP1A1    | *2A (3798T>C)  | Homozygot Wildtyp                          |
|           | *1C (-3860G>A) | Homozygot Wildtyp                          |
| GTFTAZ    | *1F (-163C>A)  | Homozygot mutiert                          |
| CVD2P6    | 516G>T         | Heterozygot mutiert                        |
| CTP2D0    | 785A>G         | Heterozygot mutiert                        |
| CYP2C8    | *3 (30411A>G)  | Homozygot Wildtyp                          |
|           | *2 (430C>T)    | Homozygot Wildtyp                          |
| C 1P2C9   | *3 (1075A>C)   | Heterozygot mutiert                        |
|           | *2 (681G>A)    | Homozygot Wildtyp                          |
| CYP2C19   | *3 (636G>A)    | Homozygot Wildtyp                          |
|           | *17 (-806C>T)  | Heterozygot mutiert                        |
|           | *1B (-392A>G)  | Homozygot Wildtyp                          |
| C 1P 3A4  | *22 (15389C>T) | Heterozygot mutiert                        |
|           | *2 (27289C>A)  | Homozygot Wildtyp                          |
| C 1P3A5   | *3 (6986A>G)   | Homozygot mutiert                          |
| Faktor II | 20210G>A       | Homozygot Wildtyp                          |
| Faktor V  | 1691G>A        | Homozygot Wildtyp                          |
| GSTM1     | 14kb Deletion  | Mindestens ein Wildtyp Allel<br>detektiert |
| COTD4     | lle105Val      | Heterozygot mutiert                        |
| GSTPT     | Ala114Val      | Homozygot Wildtyp                          |
| GSTT1     | 50kb Deletion  | Homozygot Wildtyp                          |
| MDR1      | 3435C>T        | Heterozygot mutiert                        |
| MTHFR     | 677C>T         | Heterozygot mutiert                        |
|           | 191G>A         | Homozygot Wildtyp                          |
|           | 341T>C         | Heterozygot mutiert                        |
| NAT2      | 481C>T         | Heterozygot mutiert                        |
|           | 590G>A         | Homozygot Wildtyp                          |
|           | 857G>A         | Homozygot Wildtyp                          |
| SOD2      | Val16Ala       | Homozygot Wildtyp                          |
| VKORC1    | *2 (-1639G>A)  | Homozygot Wildtyp                          |

## 12 Troubleshooting

| Problem                                                                                                    | Lösung                                                                                                    |
|----------------------------------------------------------------------------------------------------|----------------------------------------------------------------------------------------------------|
| Die Reagenzien reichen nicht für die<br>angegebene Anzahl an Assays.                                                                                                    | Alle Reagenzien werden in größerer Menge als<br>benötigt geliefert, um Pipettierungenauigkeiten<br>auszugleichen. Wenden Sie sich bitte an den<br>Kundenservice.                                                                                                    |
| Hybridisation Buffer ist ausgefallen.                                                                                                    | Einige Minuten bei max. 60 °C erhitzen bis kein<br>Präzipitat mehr zu sehen ist. Durch<br>Schwenken homogenisieren.                                                                                                    |
| Der Washing Buffer 2 ist ausgefallen<br>oder trüb.                                                                                                    | Bitte kontaktieren Sie den Kundenservice.                                                                                                    |
| Abweichung vom vorgegebenen<br>Protokoll.                                                                                                    | Bei jeglichen Abweichungen von dem<br>vorgegebenen Bearbeitungsprotokoll verliert der<br>Test seine Validität. In diesem Fall muss der<br>Assay wiederholt werden.                                                                                                    |
| Schlechte Bildqualität: Staub oder<br>ähnliche Rückstände auf dem Array<br>Bild sichtbar.                                                                                                    | Erscheinen die Rückstände unscharf, muss die<br>Unterseite des Array Tubes gereinigt werden.<br>Dazu ein weiches, fusselfreies Tuch mit<br>Alkohol oder Desinfektionsmittel anfeuchten<br>und mit abstreichenden Bewegungen die<br>Verunreinigung von der Unterseite des Arrays<br>entfernen.<br>Erscheinen die Rückstände scharf, befindet<br>sich die Verunreinigung auf der Oberseite des<br>Arrays. Um diese zu entfernen, erneut<br>vorsichtig 100 µL Washing Buffer 2 in das Array<br>Tube geben und direkt wieder abziehen. |
| Schlechte Bildqualität: Unscharfes<br>Bild.                                                                                                    | Reinigen Sie vorsichtig die Kamera mit einem<br>Tuch oder einem Wattestäbchen.                                                                                                    |
| Software Meldung: Mix _ : Warnung!<br>Die Signale der Sonden deuten auf<br>eine fehlgeschlagene Amplifikation hin.                                                                                                    | Die interne Amplifikationskontrolle gibt ein zu<br>geringes Signal. Dies bedeutet, dass entweder<br>keine Amplifikation stattgefunden hat (z. B.<br>DNA-Konzentration nicht ausreichend.<br>Polymerase vor Verwendung oder PCR<br>Reaktion nach dem Ansetzen nicht vorsichtig<br>durchmischt, etc.) oder dass der PCR Mix nicht<br>auf das Array Tube übertragen wurde.<br>Wiederholen Sie den Assay.                                                                                                    |
| Software Meldung: Warnung! Die<br>Signale der Biotinmarken sind zu<br>schwach. Dies könnte auf einen<br>fehlenden Konjugationsschritt oder<br>defektes Enzym zurückzuführen sein.<br>Die Analyse ist möglicherweise<br>beeinträchtigt. Vorgang wird<br>unterbrochen | Wurden alle Buffer während der Array<br>Bearbeitung <u>vollständig</u> abgezogen?<br>Überprüfen Sie den Conjugation Mix und das<br>Substrate auf korrekte Lagerung und<br>Haltbarkeit. Entspricht dies den Vorgaben,<br>wiederholen Sie das Array Protokoll. Wenn<br>nicht, wenden Sie sich bitte an den<br>Kundenservice.                                                                                                    |

| Problem                                                                                                    | Lösung                                                                                                    |
|----------------------------------------------------------------------------------------------------|----------------------------------------------------------------------------------------------------|
| Software Meldung: Warnung! Die<br>Signale der Konzentrationssonden<br>deuten auf eine fehlgeschlagene<br>Amplifikation hin. Eine mögliche<br>Ursache hierfür kann eine zu geringe<br>DNA Konzentration sein.                                                                                                    | Entspricht die DNA Konzentration den<br>Vorgaben? Wenn nicht, wiederholen Sie die<br>Extraktion und setzen die PCR neu an. Wurde<br>die Polymerase vor Verwendung und die PCR<br>Reaktion nach dem Ansetzen vorsichtig<br>durchmischt? Wiederholen Sie die PCR. |
| Software Meldung: Warnung! Diese<br>Probe konnte nicht analysiert werden.<br>Bitte wiederholen Sie das Experiment.<br>Falls der Fehler weiterhin auftritt,<br>kontaktieren Sie bitte den<br>PharmGenomics Kundenservice.                                                                                                  | Ein möglicher Grund könnte ein ungültiges<br>Ergebnis sein. Wenden Sie sich bitte an den<br>Kundenservice.                                                                                                    |
| Software Meldung: Warnung! Die<br>Bildanalyse konnte nicht gestartet<br>werden, da zu viele ungültige Signale<br>erkannt wurden. Möglicherweise<br>behindern Staubpartikel an der<br>Unterseite des Chips die Analyse. Bitte<br>wiederholen Sie den Vorgang, indem<br>Sie ein neues Bild der Chipoberfläche<br>aufnehmen. | Siehe Schlechte Bildqualität. Falls der Fehler<br>weiterhin auftritt, kontaktieren Sie bitte den<br>Kundenservice.                                                                                                    |
| Software Meldung: keine Fehlerangabe<br>ErrorCode - 3011.                                                                                                    | Der Reader ist nicht richtig angeschlossen.<br>Halten Sie "Esc" für 3 Sekunden gedrückt und<br>schließen Sie den Reader in der korrekten<br>Weise an.                                                                                                    |

## 13 Grenzen des Tests

Das Ergebnis wird dem behandelnden Arzt als unterstützendes Material zur Verfügung gestellt und sollte niemals ausschließlich zur Diagnostik oder zu Behandlungsempfehlungen herangezogen werden. Die Diagnose sowie die einzuleitenden Behandlungsentscheidungen bleiben in der vollen Verantwortung des Arztes.

Die Genauigkeit von genetischen Tests beträgt nicht 100 %. Es wurde jedoch eine Genauigkeit von über 98 % basierend auf den Validierungsdaten für diesen Test festgestellt. Weiterhin müssen Ergebnisse von genetischen Tests im Kontext der klinischen Repräsentation des Patienten sowie bekannten familiären Risiken im Umfeld des Patienten betrachtet werden.

Der Test analysiert nur eine Auswahl an Markern. Beim Nachweis von Allelen ist der untersuchte Polymorphismus angegeben. Andere seltene Allele können vorliegen und werden mit dieser Methode nicht abgedeckt. Daher schließt ein negatives Testergebnis des Patienten ein Risiko jedweder Art nicht vollständig aus.